「SQL Serverのサービスパックが最新ではありません。」とメッセージが表示された場合は

🔁 SQL Serverのサービスパックが最新ではありません。

※SQL Serverのサービスパックが最新でないため、サービスパックを最新にする必要があります。 現在のSQL Serverのバージョン:SQL Server 2008 Service Pack 1

## サーバーインストールの前に、SQL Serverの更新が必要です。

メッセージに表示される「現在の SQL Server のバージョン」を参考にして、<u>マイクロソフトのダウンロードセンター</u>から必要なファイルをダウンロードしてインストールしてください。

現在のバージョン

ダウンロードするバージョン

| SQL Server 2014 の場合    | $\rightarrow$ | SQL Server 2014 SP2    |
|------------------------|---------------|------------------------|
| SQL Server 2012 の場合    | $\rightarrow$ | SQL Server 2012 SP3    |
| SQL Server 2008 R2 の場合 | $\rightarrow$ | SQL Server 2008 R2 SP3 |
| SQL Server 2008の場合     | $\rightarrow$ | SQL Server 2008 SP4    |

## 例: SQL Server 2008 の場合

マイクロソフトのダウンロードセンターから 「SQL Server 2008 Service Pack 4」 をダウンロードして、サーバーにインストールします。

ダウンロードページURL(2016年11月 現在)

<<u>https://www.microsoft.com/ja-jp/download/d</u> etails.aspx?id=44278>

ダウンロードするファイル

SQLServer2008SP4-KB2979596-x64-JPN.exe

インストール方法等については、ダウンロードページを参照してください。

| SQL Serv     | ver 2008 Se  | ervice P | ack 4  |  |
|--------------|--------------|----------|--------|--|
| 言語を選択:       | 日本語          | ~        | ダウンロード |  |
| SQL Server 2 | 008 SP4 のダウン | シロード     |        |  |
| (十) システム要件   | ŧ            |          |        |  |
| ⊕ インストール     | 方法           |          |        |  |
| 追加情報         |              |          |        |  |
| 🕀 関連リソース     | κ.           |          |        |  |